信州大学キャリア教育・サポートセンター WEB相談のご案内(自宅から接続する場合)

- 1. 相談日の朝までにご登録いただいたアドレスにメールが届きます。
- 2.赤枠のURLをクリックし、Zoom ミーティングに参加します。

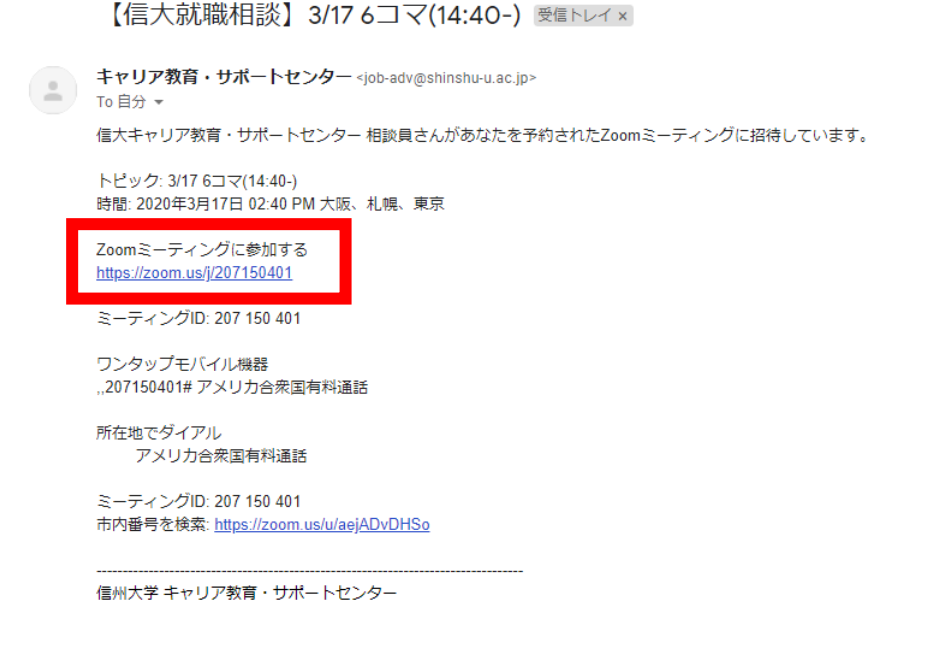

 Zoomのソフトがインストールされていない場合は以下の画面が表示されます。案内の通り「zoom…exe」をクリックしインストールを完了して下さい。 スマホからの場合、この作業は不要です(アプリのインストールは必要、 別添資料をご覧ください)。

| zoom                         |                                                                                                    | サポート 日本語・ |
|------------------------------|----------------------------------------------------------------------------------------------------|-----------|
|                              | 数秒後にダウンロードが開始されます。<br>もしそうならなければごちらでダウンロードしてください。                                                                                       |           |
|                              | Compared 02222 Danse Velan Communications, Inc. MF spins reserves $\label{eq:compared} (275^{+}e^{+}(t_{D}^{-}-0.223000^{+}U_{D}^{-}))$ |           |
| <b>Zoom eve</b> をのリックしてください。 |                                                                                                    | (® ^#7    |

- 4. Zoom ソフトの立ち上がりを確認します。
- 5. 自分の画面が写っているか、画像の赤枠部分が「ミュート」、「ビデオの停止」になっているかを確認します(画像のようになっていれば正常です)。

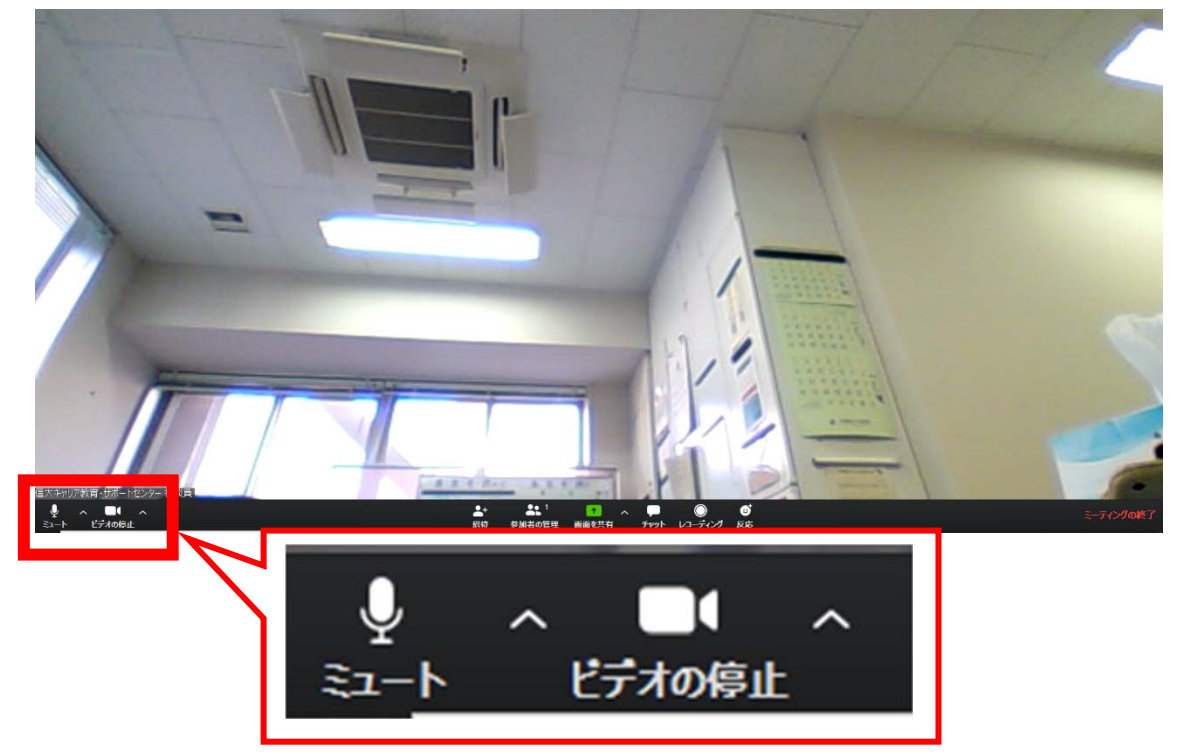

- 6. 相談員との接続をお待ちください(相談予約時間5分前にはここまで済ま せておいてください)。
- 7. 相談を実施します。
- 8. 相談員との相談が終わったら、画面右下「ミーティングの終了」でミーティングを切断します。

当日うまく繋がらないなど、トラブルがあった場合は、 キャリア教育・サポートセンターまでお電話ください。 TEL:0263-37-3164